## **Accepting Alternative Testing Contracts**

- 1. Sign into DRC Connect at <a href="https://www.uwrf.edu/DRC/FacultyStaff/Index.cfm">https://www.uwrf.edu/DRC/FacultyStaff/Index.cfm</a>.
- 2. Once into DRC Connect, select Alternative Testing from the menu on the left-hand side of the page. (See visual for reference.)

| My Dashboard                                                            | Unified Blogs                                        | Staff Access     | Website Control        | Notetaker       |                         |                       |                   |  |
|-------------------------------------------------------------------------|------------------------------------------------------|------------------|------------------------|-----------------|-------------------------|-----------------------|-------------------|--|
| Home » Instructo                                                        | Home » Instructor Homepage » Alternative Testing     |                  |                        |                 |                         |                       |                   |  |
| Login As Feature ALTERNATIVE TESTING                                    |                                                      |                  |                        | List            | Exams                   | Completed Exams Files | Students' Courses |  |
| Return                                                                  | Return to Staff SPECIFY ALTERNATIVE TESTING CONTRACT |                  |                        |                 |                         |                       |                   |  |
| 🖇 Views and To                                                          | ols                                                  | Select Class:    | POLS 114.01 (CRN       | : 1008) - Am    | erican Government & Pol | ~                     |                   |  |
| > Overview                                                              | -                                                    | Continue to S    | Specify Alternative To | esting Contract | t                       |                       |                   |  |
| <ul> <li>Alternative Test</li> </ul>                                    | ing 🔶                                                |                  |                        |                 |                         |                       |                   |  |
| <ul><li>&gt; Alternative Form</li><li>&gt; Notetaking Service</li></ul> | mats<br>vices                                        | STEP 1 - SEL     | ECTACTION              |                 |                         |                       |                   |  |
| <ul> <li>Deaf and Hard</li> </ul>                                       | of Hearing                                           | Available Tools: | Upload File to E       | xam(s)          |                         |                       |                   |  |
| ¥ Important Da                                                          | ites                                                 |                  |                        |                 |                         |                       |                   |  |

3. Go to the Step 2 section once on that page. You will see a list of students that need exam uploads for your course. If the very end (See visual, circled on the right hand side) of their information for exam request says "No Alternative Testing Contract," you still need to complete this for that student to be able to test with us.

| May 08     Final Exams Begin       Hint: Check the box next to each student who should receive the exam you are uploading. |      |      |     |     |              |       |            |          |                                                                                 |
|----------------------------------------------------------------------------------------------------|------|------|-----|-----|--------------|-------|------------|----------|---------------------------------------------------------------------------------|
| Logout                                                                                                    |      | SBJ  | CRS | SEC | Student Name | Туре  | Date       | Time     | Status                                                                          |
| Once you finish with your session,<br>please do not forget to <b>Log Out</b><br>and <b>Close Your Browser</b> .            |      | POLS | 114 | 01  |              | Exams | 03/27/2023 | 11:30 AM | No Alternative Testing<br>Contract<br>Specify. Alternative. Testing<br>Contract |
| Log Out                                                                                                    | STEP |      |     |     |              |       |            |          |                                                                                 |

4. Click the "Specify Alternative Testing Contract" to fill it out for that student.

- 5. Once you're into the Alternative Testing Contract page, fill out by your own discretion with the information it prompts you for.
  - a. This is what the beginning of the contract page should look like:

| Login As Feature                                                                                                | ALTERNATIVE TESTING                                                                                                    | List Exams Completed Exams Files Students' Courses                                                                                                    |
|----------------------------------------------------------------------------------------------------|----------------------------------------------------------------------------------------------------|----------------------------------------------------------------------------------------------------|
| Return to Staff                                                                                                 | Class: POLS 114.01 - American Government & Pol (CF                                                                                                    | RN: 1008)                                                                                                    |
|                                                                                                    | ALTERNATIVE TESTING CONTRACT DESCRIPTION                                                                                                    | FACULTY / STAFF INSTRUCTION                                                                                                    |
| Overview     Course Syllabus     Alternative Testing                                                            | Type: Alternative Testing Contract 2023<br>Provide the testing parameters for all assessments proctored in<br>the Disability Resource Center. Please complete this contract as<br>soon as possible. No exams are requested at the time you                                          | If you do not have exams in your course, there is no need to<br>complete this information or notify the DRC.<br>If all exams are online and DO NOT require a proctor, please<br>adjust their time in CANVAS when requested and confirm with the |
| <ul> <li>&gt; Notetaking Services</li> <li>&gt; Deaf and Hard of Hearing</li> </ul>                             | complete this contract.<br>A secure link will be sent to you 2-4 days prior to a<br>scheduled test date, allowing you to upload your exam at<br>your convenience. You are able to choose whether to upload<br>the sense that prove the dates as individually. Blaces a stife JDC if | student that their extended time accommodation is in place. A testing contract is NOT needed with the DRC. If your CANVAS exams are to be proctored, please complete the alternative testing contract.                                          |
|                                                                                                    | students have different versions of the exam.                                                                                                    | If you have questions, please contact DRC at 715-425-0740 or<br>drc@uwrf.edu.                                                                                                    |
| > May 08<br>Final Exams Begin                                                                                   | Alternative Testing Contract      . Will the same exam be used if there are multiple tester     test days. *.                                                                                                    | s? Exam will need to be uploaded for each section and different                                                                                                    |
| Once you finish with your session,<br>please do not forget to <b>Log Out</b><br>and <b>Close Your Browser</b> . | O Yes                                                                                                    |                                                                                                    |
| Log Out                                                                                                    | Additional Note or Comment                                                                                                    |                                                                                                    |
|                                                                                                    |                                                                                                    |                                                                                                    |
|                                                                                                    | 2. What Materials Are Allowed For Quizzes/Tests/Exams?                                                                                                    |                                                                                                    |
|                                                                                                    |                                                                                                    |                                                                                                    |

b. While filling out the contract, please do not skip #3, which asks about instructor exam delivery. This is how we ensure *you* receive a copy of the completed exams for the course.

| Welcome Lee Spindler! My Prof | file My Mailbox (Sent E-Mails)    | Sign Out                                                                           |
|-------------------------------|-----------------------------------|------------------------------------------------------------------------------------|
|                               | 3. How will the Disat             | ility Resource Center receive your test? *                                         |
|                               | O UPLOAD to a                     | a secure DRC-issued link which will be provided 2-4 days prior to a scheduled exam |
|                               | O DELIVER to                      | DRC, 123 Rodli Hall                                                                |
|                               | CANVAS on-                        | line, yet proctored. Professor adjusts time extension.                             |
|                               | Additional Note or                | Comment                                                                            |
|                               |                                   |                                                                                    |
|                               |                                   | ĥ                                                                                  |
|                               |                                   |                                                                                    |
|                               | 4. Is student allowed             | I to use their laptop or University computer? **                                   |
|                               | <ul> <li>Personal lap</li> </ul>  | top allowed                                                                        |
|                               | <ul> <li>University of</li> </ul> | omputer only                                                                       |
|                               | ○ N/A to this e                   | exam                                                                               |

- c. **IMPORTANT: Be sure to fill out the Exam, Final, and Quiz times for your classes!** Students won't have the correct testing times without this information OR the ability to request these types of tests.
- d. For any special instructions within exams, please use the depicted section to let us know how we can make sure the exam is given to your specifications to the student while keeping their accommodations in mind.

| Welcome Lee Spindler! My Profile | My Mailbox (Sent E-Mails) Sign Out                                                      |
|----------------------------------|-----------------------------------------------------------------------------------------|
| [                                | Exam Type(s) Please list REGULAR CLASS EXAM LENGTH without extended time accommodations |
|                                  | Exams Minutes<br>Final Minutes<br>Quiz Minutes                                          |
| [                                | Additional Information                                                                  |
|                                  | Additional Note:                                                                        |
| L                                | Submit Alternative Testing Contract                                                     |

6. Once you've finished filling out the information to your pleasing, click "Submit Alternative Testing Contract." You will only need to fill this out once per student for each semester, unless you decide to change specifications for testing parameters later in the term.